## **Connect to UNT Wi-Fi using Android devices**

- 1. Select Settings.
- 2. Select Wireless & Networks.
- 3. Select Wi-Fi
- 4. Make sure Wi-Fi is turned on.
- 5. Select the **UNT** network.

| 今回 4 8 4 6 1             | 💲 🌔 🔞 🔳 2:29 PM |
|--------------------------|-----------------|
| ≡ Wi-Fi                  | ŵ II :          |
| On                       | ٠               |
| eduroam                  | 69              |
| UNT                      | 69              |
| DIRECT-16-DP E255Q       | 69              |
| eaglenet                 | (îr             |
| HP-Print-28-LaserJet 200 | 60              |
| + Add network            |                 |

## 6. Configure UNT as follows:

- EAP method: **PEAP**
- Phase 2 authentication: MSCHAPV2
- Identity: Your EUID
- Anonymous Identity: Leave blank
- Password: Password associated with you EUID
- If you have CA Certificate option, choose 'Do not validate'

(You will be warned that the connection is not private, but the UNT network does provide a secure tunnel even without the certificate.)

## **Connect to UNT Wi-Fi using Android devices**

| EAP method                                                 |                          |
|------------------------------------------------------------|--------------------------|
| PEAP                                                       | •                        |
| Phase 2 authentication                                     |                          |
| MSCHAPV2                                                   | •                        |
| CA certificate                                             |                          |
| Do not validate                                            | •                        |
| No certificate specified. Your connecti<br>Identity        | ion will not be private. |
| Scrappy                                                    |                          |
|                                                            |                          |
| Anonymous identity                                         |                          |
| Anonymous identity                                         |                          |
| Anonymous identity Password                                |                          |
| Anonymous identity Password                                |                          |
| Anonymous identity Password Show password                  |                          |
| Anonymous identity Password Show password Advanced options |                          |

7. Select **Connect**. Your Android device should now be connected to the UNT wireless network.